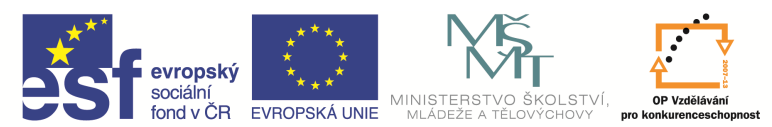

| Název a adresa školy:                                           | Střední škola průmyslová a umělecká, Opava, příspěvková<br>organizace, Praskova 399/8, Opava, 746 01 |
|-----------------------------------------------------------------|----------------------------------------------------------------------------------------------------|
| Název operačního programu:                                      | OP Vzdělávání pro konkurenceschopnost, oblast podpory 1.5                                            |
| Registrační číslo projektu:                                     | CZ.1.07/1.5.00/34.0129                                                                               |
| Název projektu                                                  | SŠPU Opava – učebna IT                                                                               |
| Typ šablony klíčové aktivity:                                   | III/2 Inovace a zkvalitnění výuky prostřednictvím ICT (20 vzdělávacích materiálů)                    |
| Název sady vzdělávacích materiálů:                              | ICT Illa                                                                                             |
| Popis sady vzdělávacích materiálů:                              | Autodesk AutoCAD 2012, 3. ročník                                                                     |
| Sada číslo:                                                     | E-13                                                                                                 |
| Pořadové číslo vzdělávacího materiálu:                          | 19                                                                                                   |
| Označení vzdělávacího materiálu:<br>(pro záznam v třídní knize) | VY_32_INOVACE_E-13-19                                                                                |
| Název vzdělávacího materiálu:                                   | Vykreslování                                                                                         |
| Zhotoveno ve školním roce:                                      | 2011/2012                                                                                            |
| Jméno zhotovitele:                                              | Ing. Karel Procházka                                                                                 |

## Vykreslování

|          | 🗅 🖻 🖥                                                                        | I 🗔 🗧                                                             | ) <h -="" th="" ↔<=""><th>• 🔅 Kreslení a p</th><th>oznámka</th><th></th><th>-</th></h> | • 🔅 Kreslení a p                                                                                   | oznámka                                                 |              | -                                                                                                |
|----------|------------------------------------------------------------------------------|-------------------------------------------------------------------|----------------------------------------------------------------------------------------|----------------------------------------------------------------------------------------------------|---------------------------------------------------------|--------------|--------------------------------------------------------------------------------------------------|
|          | Výchozí                                                                      | Vložit                                                            | Poznámky                                                                               | Parametrické                                                                                       | Pohled                                                  | Správa       | Výstup                                                                                           |
| Vykresle | ení Dávkov                                                                   | vé Náh                                                            | led Contraction                                                                        | vce nastavení strá<br>azit podrobnosti<br>vco plotrů                                               | nek 🜔<br>Exp                                            | Expo<br>Nast | ort: Displej<br>tavení strái                                                                     |
|          | Vykreslení                                                                   | í (Ctrl+P)                                                        |                                                                                        |                                                                                                    |                                                         | E            | xportovat                                                                                        |
|          | Vytiskne vý<br>Výkresový<br>nebo defin<br>programu<br>výkresu: V<br>AUTODESk | ikres na p<br>soubor, s<br>ice bloku<br>budou vi<br>YTVOŘEN<br>C. | olotru, tiskárná<br>soubor šablon<br>u vytvořené ne<br>ždy vykresleny<br>NO VE VÝUKON  | é nebo do soubor<br>y výkresu, externí<br>ebo změněné ve v<br>v s následujícím o<br>/ÉM PRODUKTU S | u.<br>reference<br>ýukové verz<br>značením<br>SPOLEČNOS | ci<br>STI    | €<br>(<br>(<br>)<br>(<br>)<br>(<br>)<br>(<br>)<br>(<br>)<br>(<br>)<br>(<br>)<br>(<br>)<br>(<br>) |
|          | Další nápo                                                                   | vědu zol                                                          | brazíte stiskn                                                                         | utím klávesy F1.                                                                                   |                                                         |              |                                                                                                  |

Tímto příkazem můžeme nakreslený výkres vytisknout na tiskárnu, plotr nebo do souboru.

Příkaz můžeme zadat z menu, Tisk, Vykreslování ..., nebo na kartě Výstup a paletě Vykreslení, Vykreslit, nebo příkazem *Plot* v příkazovém řádku, nebo z nástrojového ikonového panelu.

Je důležité říci, že AutoCAD vykresluje tak, že jednotlivým barvám přiřazuje při vykreslování zadanou tloušťku čáry. Po zadání příkazu vybereme v nástrojovém panelu příslušnou tiskárnu pro vykreslení, zadáme, nebo alespoň zkontrolujeme, velikost papíru a počet kopií.

V sekci vykreslovaná oblast zadáme, co vykreslit – nejčastěji používáme okno, které vzápětí vybereme (můžeme vykreslovat i displej, maximálně, meze). V sekci odsazení je vhodné zaškrtnout Centrovat výkres.

V sekci Měřítko vykreslování zadáme měřítko vykreslení, pokud tiskneme výkres na tiskárnu pouze pro naši potřebu, pak je vhodné zaškrtnout Přizpůsobit do plochy, výkres se pak vykreslí na příslušnou velikost papíru tiskárny v poměru "maximálně do plochy".

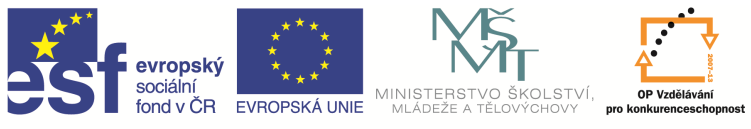

Sekce Tabulka stylu vykreslování (přiřazení per) je velice důležitá. Zde je vhodné si vyrobit svůj styl vykreslování, například načíst styl Monochrome.ctb, uložit ho jako … (např. SSPU.ctb) a editovat. Na kartě formulář vidíme jednotlivé barvy. V sekci vlastnosti musí být u všech barev přiřazena barva černá, a to proto, aby se všechny barvy vykreslovaly černě, ne jako odstíny šedi. Pak již jen pro konkrétní barvy přiřadíme příslušnou tloušťku barvy, u nás na škole například barva zelená se vykresluje silně, a proto ji přiřadíme tloušťku čáry např. 0,4 mm.

V sekci orientace výkresu můžeme výkres otočit na výšku, či na šířku. Nakonec dáme Náhled... a zkontrolujeme, zda tisk bude korektní.

| astavení s                               | stránky                                 |                                      |                       | ① Další in<br>Tabulka stvlu vy                | nformace o vykreslovár<br>kreslování (přiřazení pe |
|------------------------------------------|-----------------------------------------|--------------------------------------|-----------------------|-----------------------------------------------|----------------------------------------------------|
| <u>N</u> ázev:                           | <Žádné>  Přidat                         |                                      | monochrome.ctb        |                                               |                                                    |
| iskárna/plo                              | otr                                     |                                      |                       | Možnosti stínova                              | aného výřezu                                       |
| N <u>á</u> zev:                          | 😫 HP LaserJet 2200 Series PCL 5         | •                                    | <u>V</u> lastnosti    | <u>S</u> tínovaný výkr.                       | dle Zobrazení 🔹                                    |
| Plotr:                                   | HP LaserJet 2200 Series PCL 5 - Systémo | vý ovladač Wi                        | - 210 MM              | Kv <u>a</u> lita                              | Normální 🗸                                         |
| (de:                                     | DOT4_001                                |                                      |                       | DPI                                           | 300                                                |
| 'opis:                                   | it do souboru                           |                                      | 7 MM →                | Možnosti tisku<br>Vykreslova                  | t na pozad <u>í</u>                                |
| <u>e</u> likost pap<br>A4                | píru                                    | Poč                                  | e <u>t</u> kopií<br>1 | Vykreslova                                    | t tlouštku čar<br>t podle stylů                    |
|                                          | ná oblast                               | Měřítko vykreslová                   | ní                    | Skrýt objek                                   | tv výkres, prostoru                                |
| ykreslovar                               |                                         |                                      |                       |                                               |                                                    |
| ykreslovar<br><u>C</u> o vykresl         | it:                                     | 📝 Přizpůsobit do p                   | lochy                 | 📃 O <u>z</u> načení a                         | no                                                 |
| ykreslovar<br><u>C</u> o vykresl<br>Okno | it:<br><u>O</u> kno<                    | Přizpůsobit do p<br>Měřítko: Vlastní | llochy<br>+           | 🔲 O <u>z</u> načení a<br>🦳 <u>U</u> kládat zm | no<br>ěny do rozvržení                             |

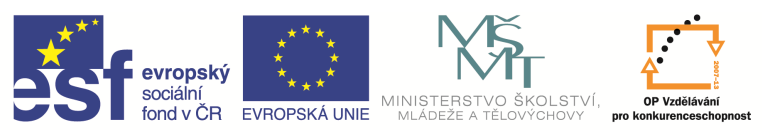

| An Editor tabulky stylu vykreslov                                                                                                    | ání – monochrome.ctl                                                                                                    |                                                                                                    |                                                                                                    | х    |
|----------------------------------------------------------------------------------------------------|----------------------------------------------------------------------------------------------------|----------------------------------------------------------------------------------------------------|----------------------------------------------------------------------------------------------------|------|
| Obecné Tabulka Zobrazit formu                                                                                                    | lář                                                                                                    |                                                                                                    |                                                                                                    |      |
| Cheluna contact rolling                                                                                                    | Mattaati                                                                                                    |                                                                                                    |                                                                                                    |      |
| Barva 1                                                                                                    | <u>B</u> arva:                                                                                                    | Cemá                                                                                                    |                                                                                                    | J.   |
| Barva 2                                                                                                    |                                                                                                    | Půltóny:                                                                                                    | Ano                                                                                                    | 51   |
| Barva 3                                                                                                    | Ods                                                                                                    | tíny šedi:                                                                                                    | Ne                                                                                                    | -    |
| Barva 5                                                                                                    | č                                                                                                    | íslo pera:                                                                                                    | Automaticky                                                                                                    |      |
| Barva 6                                                                                                    | Virtua                                                                                                    | ální pero:                                                                                                    | Automaticky                                                                                                    |      |
| Barva /                                                                                                    | Řádkování:                                                                                                    | 100                                                                                                    |                                                                                                    |      |
| Barva 9                                                                                                    | Tvp čárv:                                                                                                    |                                                                                                    | • • • • •                                                                                                    |      |
| Barva 10                                                                                                    | _jp caly.                                                                                                    | Pouzit typ                                                                                                    | cary objektu                                                                                                    | -    |
| Barva 12                                                                                                    | Touětka čánc                                                                                                    |                                                                                                    | Ano                                                                                                    | -    |
| Barva 13                                                                                                    | <ul> <li>Stvl zakončení</li> </ul>                                                                                                    | 0.400                                                                                                    | 00 mm                                                                                                    | -    |
| < <u> </u>                                                                                                    | čáry:<br>Styl spojení                                                                                                    | Použít kor                                                                                                    | ncový styl objektu                                                                                                    | -    |
| Popis:                                                                                                    | čar:                                                                                                    | Použít styl                                                                                                    | spojení objektu                                                                                                    | -    |
|                                                                                                    | Styl vyplnění:                                                                                                    | Použít styl                                                                                                    | vyplnění objektu                                                                                                    | •    |
|                                                                                                    | L have a star of                                                                                                    | M X                                                                                                    | Ulle XX teles                                                                                                    | - I  |
|                                                                                                    | Uprav <u>i</u> t tious                                                                                                    | ску саг                                                                                                    | Uio <u>z</u> it jako                                                                                                    |      |
|                                                                                                    | -                                                                                                    |                                                                                                    |                                                                                                    |      |
| Pridat styl Vymazat                                                                                                    | stvl                                                                                                    |                                                                                                    |                                                                                                    |      |
|                                                                                                    |                                                                                                    |                                                                                                    |                                                                                                    |      |
|                                                                                                    | Uložit & Zavřít                                                                                                    | Stome                                                                                                    | o <u>N</u> ápov                                                                                                    | /ěda |
|                                                                                                    |                                                                                                    | _                                                                                                    |                                                                                                    |      |
|                                                                                                    |                                                                                                    |                                                                                                    |                                                                                                    |      |
| Entrop Lanting V Style Vykresing                                                                                                    | ání – monochrome cth                                                                                                    |                                                                                                    |                                                                                                    | X    |
| Editor tabulky stylu vykresiov                                                                                                    | ání – monochrome.ctl                                                                                                    | 0                                                                                                    |                                                                                                    | X    |
| Obecné Tabulka Zobrazit formu                                                                                                    | ání – monochrome.ctl<br>Ilář                                                                                                    | 0                                                                                                    |                                                                                                    | x    |
| Obecné Tabulka Zobrazit formu<br>Styly vykreslování:                                                                                                    | ání – monochrome.ctl<br>Ilář<br>– Vlastnosti                                                                                                    | 0                                                                                                    |                                                                                                    | ×    |
| Obecné Tabulka Zobrazit formu<br>Styly vykreslování:                                                                                                    | ání – monochrome.ctů<br>Jář<br>– Mastnosti<br><u>B</u> arva:                                                                                                    | Čemá                                                                                                    |                                                                                                    | ×    |
| Obecné Tabulka Zobrazit formu<br>Styly vykreslování:<br>Barva 1<br>Barva 2<br>Barva 3                                                                                                    | ání – monochrome.cti<br>lář<br>– Vlastnosti<br><u>B</u> arva:                                                                                                    | D<br>■Čemá<br>Půltóny: [                                                                                                    | Ano                                                                                                    | ×    |
| Obecné Tabulka Zobrazit formu<br>Styly vykreslování:<br>Barva 1<br>Barva 2<br>Barva 3<br>Barva 4<br>Barva 4                                                                                                    | ání – monochrome.ctť<br>llář<br>Vlastnosti<br><u>B</u> arva:<br>J<br>Odstí                                                                                                    | D<br>■Čemá<br>Půltóny: [<br>ny šedi: [                                                                                                    | Ano<br>Ne                                                                                                    | ×    |
| Obecné Tabulka Zobrazit fomu<br>Styly vykreslování:<br>Barva 1<br>Barva 2<br>Barva 3<br>Barva 4<br>Barva 5<br>Barva 6                                                                                                    | ání – monochrome.ctť<br>Ilář<br>Vlastnosti<br><u>B</u> arva:<br>U<br>Qdst í<br>Čís                                                                                                    | D<br>■Čemá<br>Půltóny:<br>ny šedi:<br>lo pera:                                                                                                    | Ano<br>Ne<br>Automaticky                                                                                                    | ×    |
| Obecné Tabulka Zobrazit fomu<br>Styly vykreslování:<br>Barva 1<br>Barva 2<br>Barva 3<br>Barva 4<br>Barva 5<br>Barva 6<br>Barva 7                                                                                                    | ání – monochrome.ctť<br>Ilář<br>Vlastnosti<br><u>B</u> arva:<br><u>Q</u> dst í<br>Čís<br>Virt <u>u</u> ál                                                                                                    | P <u>ů</u> tóny: [<br>ny šedi: [<br>lo pera: ]<br>ní pero: ]                                                                                                    | Ano<br>Ne<br>Automaticky<br>Automaticky                                                                                                    |      |
| Obecné Tabulka Zobrazit formu<br>Styly vykreslování:<br>Barva 1<br>Barva 2<br>Barva 3<br>Barva 4<br>Barva 5<br>Barva 6<br>Barva 7<br>Barva 8<br>Barva 8                                                                                                    | ání – monochrome.ett<br>lář<br>Vlastnosti<br><u>B</u> arva:<br><u>Q</u> dst í<br>Čís<br>Virt <u>u</u> áli<br>Řá <u>d</u> kování:                                                                                                    | D<br>■ Čemá<br>Pùłtóny: [<br>ny šedi: [<br>lo pera: ]<br>ní pero: ]<br>100                                                                                                    | Ano<br>Ne<br>Automaticky<br>Automaticky                                                                                                    |      |
| Obecné Tabulka Zobrazit fomu<br>Styly vykreslování:<br>Barva 1<br>Barva 2<br>Barva 2<br>Barva 3<br>Barva 4<br>Barva 5<br>Barva 6<br>Barva 7<br>Barva 7<br>Barva 8<br>Barva 9<br>Barva 10                                                                                                    | ání – monochrome.ett<br>llář<br>Vlastnosti<br><u>B</u> arva:<br><u>O</u> dst í<br>Čís<br>Virt <u>u</u> ál<br>Řá <u>d</u> kování:<br><u>T</u> yp čáry:                                                                                                   | D<br>D<br>D<br>D<br>D<br>D<br>D<br>D<br>D<br>D<br>D<br>D<br>D<br>D                                                                                                    | Ano<br>Ne<br>Automaticky<br>Automaticky                                                                                                    |      |
| Obecné Tabulka Zobrazit fomu<br>Styly vykreslování:<br>Barva 1<br>Barva 2<br>Barva 3<br>Barva 4<br>Barva 5<br>Barva 5<br>Barva 6<br>Barva 7<br>Barva 8<br>Barva 9<br>Barva 10<br>Barva 11                                                                                                    | ání – monochrome.ctů<br>liář<br>Vlastnosti<br><u>B</u> arva:<br><u>Q</u> dst í<br>Čís<br>Virt <u>u</u> ál<br>Řá <u>d</u> kování:<br><u>I</u> yp čáry:                                                                                                   | D<br>Cemá<br>Pùltóny: [<br>ny šedi: [<br>lo pera: ]<br>ní pero: ]<br>100<br>Použít typ č<br>Adaptivn                                                                                                    | Ano<br>Ne<br>Automaticky<br>Automaticky<br>Sáry objektu<br>Lí: Ano                                                                                                    |      |
| Obecné Tabulka Zobrazit fomu<br>Styly vykreslování:<br>Barva 1<br>Barva 2<br>Barva 3<br>Barva 3<br>Barva 4<br>Barva 3<br>Barva 6<br>Barva 6<br>Barva 7<br>Barva 8<br>Barva 9<br>Barva 10<br>Barva 12<br>Barva 12<br>Barva 12<br>Barva 13<br>Barva 13                                                                                                    | ání – monochrome.ctť<br>llář<br>Vlastnosti<br><u>B</u> arva:<br><u>Q</u> dst í<br>Čís<br>Virtujál<br>Řágkování:<br><u>T</u> yp čáry:<br>Tlou <u>š</u> tka čáry:                                                                                         | D<br>Cemá<br>Pùtóny: [<br>ny šedi: [<br>lo pera: 7<br>ní pero: 7<br>100<br>Použít typ č<br>Adaptivyr<br>0.1300                                                                                                    | Ano<br>Ne<br>Automaticky<br>Automaticky<br>Sáry objektu<br>ní: Ano<br>D mm                                                                                                    |      |
| Obecné       Tabulka       Zobrazit formu         Styly vykreslování:       Barva 1       Barva 2         Barva 2       Barva 3       Barva 4         Barva 3       Barva 6       Barva 7         Barva 6       Barva 7       Barva 8         Barva 10       Barva 11       Barva 12         Barva 12       Barva 13       Barva 14                                                                                                    | ání – monochrome.ctť<br>liář<br>Vlastnosti<br>Barva:<br>Qdst<br>Čís<br>Virtujál<br>Řágkování:<br>Typ čáry:<br>Tloušťka čáry:<br>Styl zakončení čáry:                                                                                                    | D<br>D<br>D<br>D<br>D<br>D<br>D<br>D<br>D<br>D<br>D<br>D<br>D<br>D                                                                                                    | Ano<br>Ne<br>Automaticky<br>Automaticky<br>Sáry objektu<br>1í: Ano<br>D mm<br>cový styl objektu                                                                                                    |      |
| Obecné     Tabulka     Zobrazit formu       Styly vykreslování:     Barva 1       Barva 2     Barva 3       Barva 3     Barva 4       Barva 5     Barva 6       Barva 7     Barva 7       Barva 10     Barva 11       Barva 12     Barva 13       Barva 14     •                                                                                                    | ání – monochrome.ctť<br>liář<br>Vlastnosti<br><u>B</u> arva:<br><u>Q</u> dstí<br>Čís<br>Virtujál<br>Řágkování:<br><u>T</u> yp čáry:<br>Tlouštka čáry:<br>Styl zakonč <u>e</u> ní čáry:                                                                  | D<br>D<br>D<br>D<br>D<br>D<br>D<br>D<br>D<br>D<br>D<br>D<br>D<br>D                                                                                                    | Ano<br>Ne<br>Automaticky<br>Automaticky<br>Sáry objektu<br>ní: Ano<br>D mm<br>cový styl objektu<br>spojení objektu                                                                                                    |      |
| Barva 1       Barva 2       Barva 3       Barva 4       Barva 5       Barva 6       Barva 7       Barva 8       Barva 9       Barva 10       Barva 12       Barva 13       Barva 14       V                                                                                                    | ání – monochrome.ctť<br>liář<br>Vlastnosti<br><u>B</u> arva:<br><u>Q</u> dst í<br>Čís<br>Virt <u>u</u> ál<br>Řágkování:<br><u>T</u> yp čáry:<br>Styl zakončení čáry:<br>Styl zakončení čáry:<br>Styl spojení čar:                                       | Cemá<br>Půltóny: [<br>ny šedi: [<br>lo pera: ]<br>ní pero: ]<br>Použít typ č<br>Adaptivy<br>— 0.1300<br>Použít konc<br>Použít styl s                                                                                                    | Ano<br>Ne<br>Automaticky<br>Automaticky<br>Sáry objektu<br>ní: Ano<br>D mm<br>cový styl objektu<br>spojení objektu                                                                                                    |      |
| Obecné       Tabulka       Zobrazit formu         Styly vykreslování:       Barva 1         Barva 2       Barva 2         Barva 3       Barva 4         Barva 5       Barva 6         Barva 6       Barva 7         Barva 8       Barva 10         Barva 11       Barva 12         Barva 13       Barva 14         Popis:       Image: Construction of the second second secon | ání – monochrome.ctů<br>llář<br>Vlastnosti<br><u>B</u> arva:<br><u>Q</u> dstí<br>Čís<br>Virtujál<br>Řágkování:<br>Typ čáry:<br>Tlouštka čáry:<br>Styl zakončení čáry:<br>Styl spojení čár:<br>Styl vyplnění:                                            | Cemá Cemá Cúltóny: Ciny šedi: Ciny šedi: Ciny šedi: Ciny šedi: Ciny čedi: Ciny čedi: Ci | Ano<br>Ne<br>Automaticky<br>Automaticky<br>Automaticky<br>iśáry objektu<br>if: Ano<br>D mm<br>cový styl objektu<br>spojení objektu<br>spojení objektu                                                                                                    |      |
| Obecné Tabulka Zobrazit fomu<br>Styly vykreslování:<br>Barva 1<br>Barva 2<br>Barva 3<br>Barva 4<br>Barva 5<br>Barva 4<br>Barva 5<br>Barva 6<br>Barva 7<br>Barva 8<br>Barva 7<br>Barva 8<br>Barva 10<br>Barva 11<br>Barva 12<br>Barva 12<br>Barva 13<br>Barva 14<br>Copis:                                                                                                    | ání – monochrome.ctů<br>liář<br>Vlastnosti<br><u>B</u> arva:<br><u>Q</u> dst í<br>Čís<br>Virtujál<br>Řádjkování:<br><u>T</u> yp čáry:<br>Styl zakonč <u>e</u> ní čáry:<br>Styl spojení čar:<br>Styl spojení čar:<br>Styl vplnění:                       | Cemá Cémá Půltóny: Ciny šedi: Ciny šedi: Ciny šedi: Ciny šedi: Ciny čemá Použít typ č Adaptivgr O 1300 Použít konc Použít konc Použít styl s Použít styl s                                                                                                    | Ano<br>Ne<br>Automaticky<br>Automaticky<br>Automaticky<br>Automaticky<br>Difficience<br>Sáry objektu<br>Dificience<br>Difficience<br>Difficience |      |
| Barva 1       Barva 2       Barva 3       Barva 4       Barva 5       Barva 6       Barva 7       Barva 10       Barva 11       Barva 12       Barva 13       Barva 14       <       Y                                                                                                    | ání – monochrome.ctť<br>llář<br>Vlastnosti<br><u>B</u> arva:<br><u>Q</u> dst<br>Čís<br>Virtujál<br>Řádjkování:<br><u>Typ</u> čáry:<br>Styl zakončení čáry:<br>Styl spojení čar:<br>Styl spojení čar:<br>Upravit tlouštky čar                            | D<br>D<br>D<br>D<br>D<br>D<br>D<br>D<br>D<br>D<br>D<br>D<br>D<br>D                                                                                                    | Ano<br>Ne<br>Automaticky<br>Automaticky<br>Sáry objektu<br>ní: Ano<br>D mm<br>cový styl objektu<br>pojení objektu<br>pojení objektu<br>Uložit jako.                                                                                                    |      |
| Barva 1       Barva 2       Barva 3       Barva 4       Barva 5       Barva 7       Barva 10       Barva 11       Barva 12       Barva 13       Barva 14          Y                                                                                                    | ání – monochrome.ctů<br>llář<br>Vlastnosti<br><u>B</u> arva:<br><u>Q</u> dstí<br>Čís<br>Virtujál<br>Řágkování:<br><u>T</u> yp čáry:<br>Styl zakonč <u>e</u> ní čáry:<br>Styl spojení čáry:<br>Styl spojení čár:<br>Styl vyplnění:                       | D<br>D<br>D<br>D<br>D<br>D<br>D<br>D<br>D<br>D<br>D<br>D<br>D<br>D                                                                                                    | Ano<br>Ne<br>Automaticky<br>Automaticky<br>Sáry objektu<br>ní: Ano<br>D mm<br>sový styl objektu<br>spojení objektu<br>vyplnění objektu<br>Uložit jako.                                                                                                    |      |
| Barva 1       Barva 1       Barva 2       Barva 3       Barva 4       Barva 5       Barva 6       Barva 7       Barva 9       Barva 10       Barva 12       Barva 13       Barva 14                                                                                                    | ání – monochrome.ctů<br>liář<br>Vlastnosti<br><u>B</u> arva:<br><u>Q</u> dstí<br>Čís<br>Virt <u>u</u> ál<br>Řágkování:<br><u>T</u> yp čáry:<br>Styl zakonč <u>e</u> ní čáry:<br>Styl zakonč <u>e</u> ní čáry:<br>Styl spojení čar:<br>Styl spojení čár: | D<br>D<br>D<br>D<br>D<br>D<br>D<br>D<br>D<br>D<br>D<br>D<br>D<br>D                                                                                                    | Ano<br>Ne<br>Automaticky<br>Automaticky<br>Automaticky<br>Sáry objektu<br>ií: Ano<br>D mm<br>cový styl objektu<br>spojení objektu<br>spojení objektu<br>spojení objektu                                                                                                    |      |
| Obecné       Tabulka       Zobrazit formu         Styly vykreslování:       Barva 1         Barva 2       Barva 3         Barva 3       Barva 4         Barva 6       Barva 7         Barva 7       Barva 8         Barva 10       Barva 10         Barva 12       Barva 14         Barva 12       Barva 14         Barva 14       Vymazat styl                                                                                                    | ání – monochrome.ctů<br>liář<br>Vlastnosti<br><u>B</u> arva:<br><u>Q</u> dstí<br>Čís<br>Virt <u>u</u> ál<br>Řágkování:<br><u>T</u> yp čáry:<br>Styl zakonč <u>e</u> ní čáry:<br>Styl zakonč <u>e</u> ní čáry:<br>Styl spojení čar:<br>Styl spojení čar: | D<br>D<br>D<br>D<br>D<br>D<br>D<br>D<br>D<br>D<br>D<br>D<br>D<br>D                                                                                                    | Ano<br>Ne<br>Automaticky<br>Automaticky<br>Automaticky<br>Sáry objektu<br>Sáry objektu<br>D mm<br>cový styl objektu<br>spojení objektu<br>ryplnění objektu<br>Uložit jako.                                                                                                    |      |
| Obecné       Tabulka       Zobrazit formu         Styly vykreslování:       Barva 1         Barva 2       Barva 3         Barva 3       Barva 4         Barva 6       Barva 7         Barva 7       Barva 8         Barva 10       Barva 11         Barva 12       Barva 12         Barva 13       Barva 14         Viji Vymazat styl       Vymazat styl                                                                                                    | ání – monochrome.ctů<br>lář<br>Vlastnosti<br><u>B</u> arva:<br><u>Q</u> dst<br>Čís<br>Virtuál<br>Řádkování:<br><u>T</u> yp čáry:<br>Styl zakončení čáry:<br>Styl spojení čar:<br>Styl spojení čar:<br>Upravit tlouštky čar                              | Cemá  Cemá  Půltóny:  lo pera:  ní pero:  100  Použít typ č  Adaptivy:                                                                                                    | Ano<br>Ne<br>Automaticky<br>Automaticky<br>Automaticky<br>Sáry objektu<br>Dif: Ano<br>D mm<br>Sový styl objektu<br>spojení objektu<br>Uložit jako.                                                                                                    |      |

Výkres můžeme také tisknout do virtuální PDF tiskárny (musí být v systému nainstalovaná), výsledek pak bude uložen v pdf souboru, který lze kdekoliv vytisknout v požadovaném měřítku. Pokud máme nainstalovaný příslušný plotr, můžeme tisknout i do plt souboru.

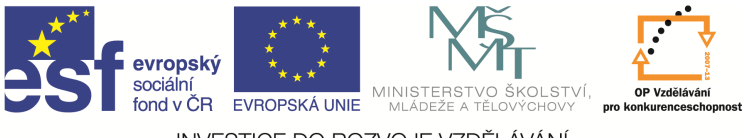

## Otázky a cvičení:

Nakreslete výkres bez kót dle pokynu vyučujícího.

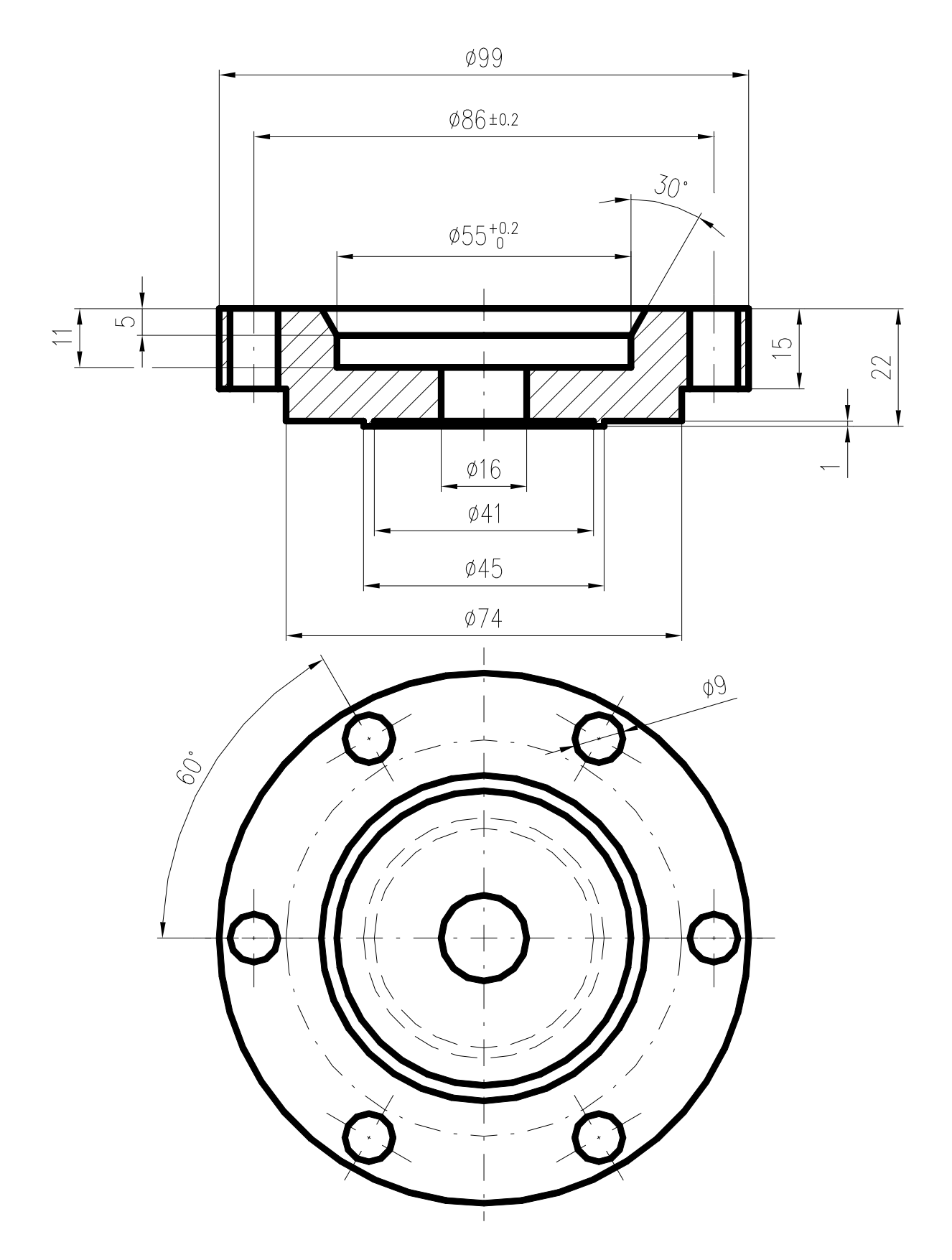

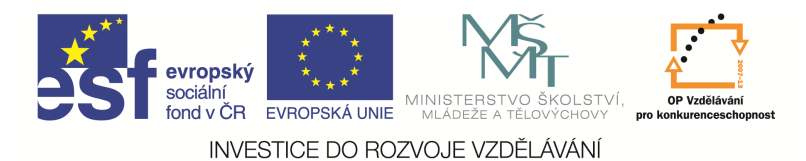

## Otázky a cvičení:

Nakreslete výkres bez kót dle pokynu vyučujícího.

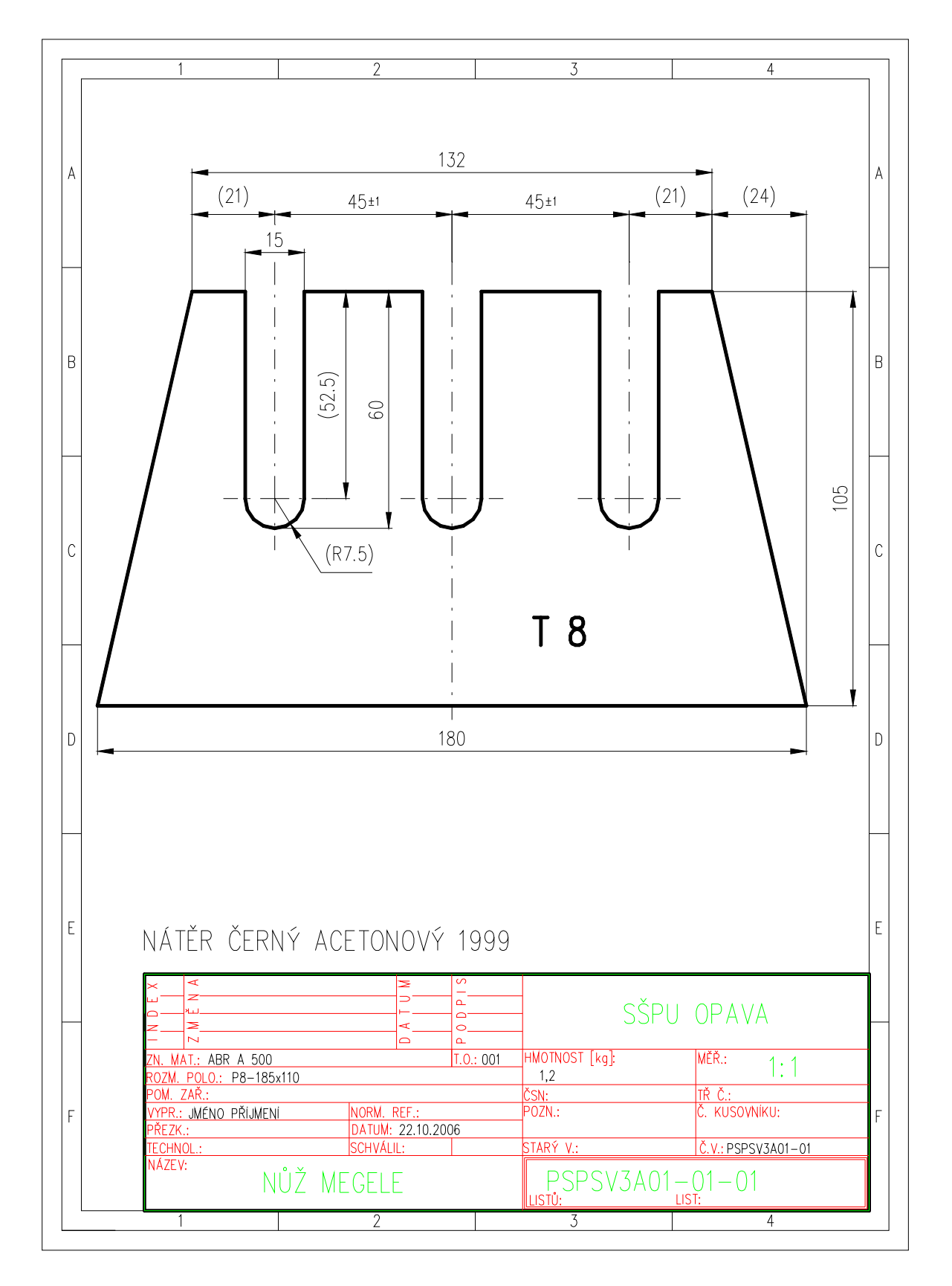